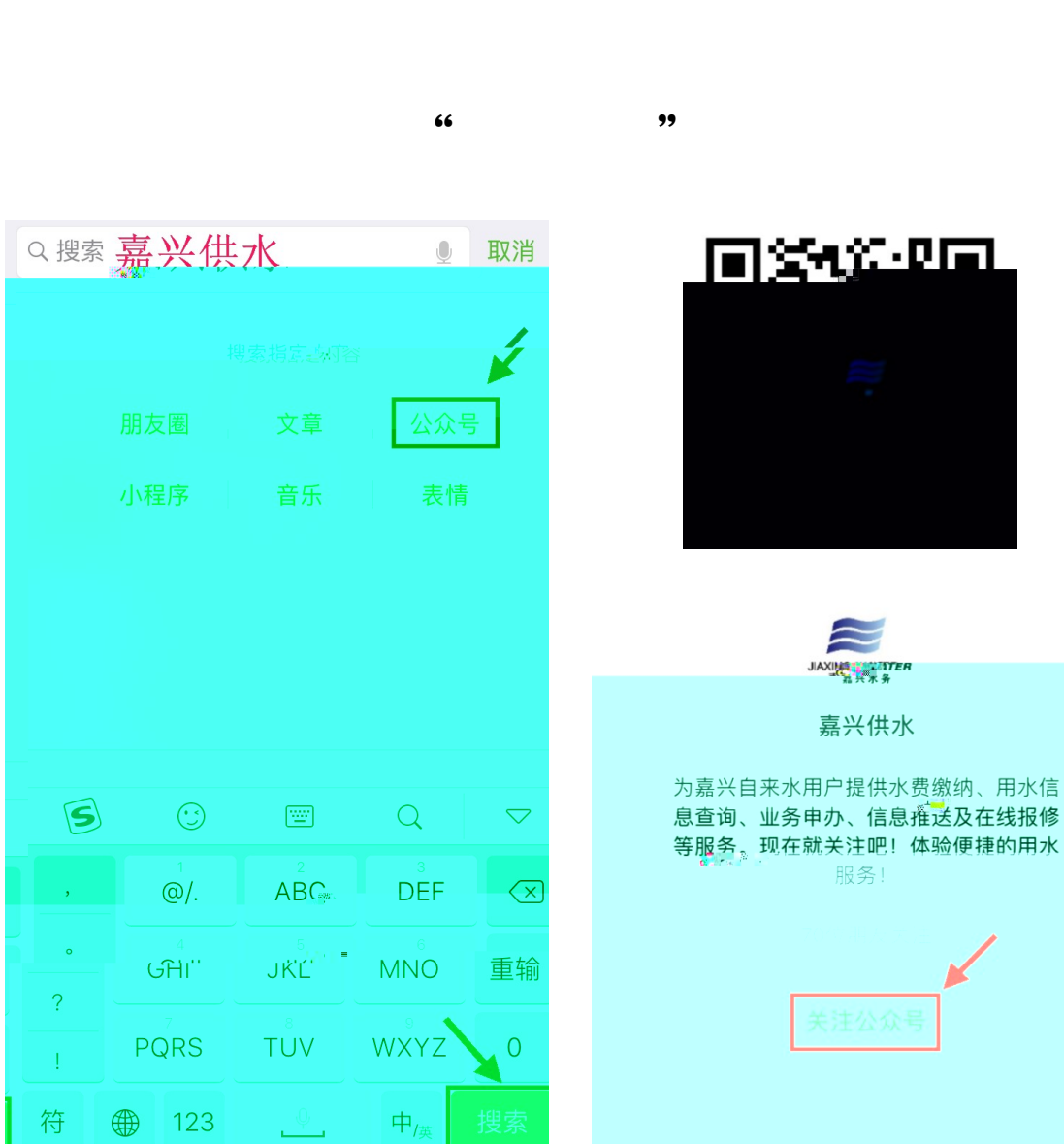

66

**99** 

水务动态

网上营业厅

## **??** 66 **?**?

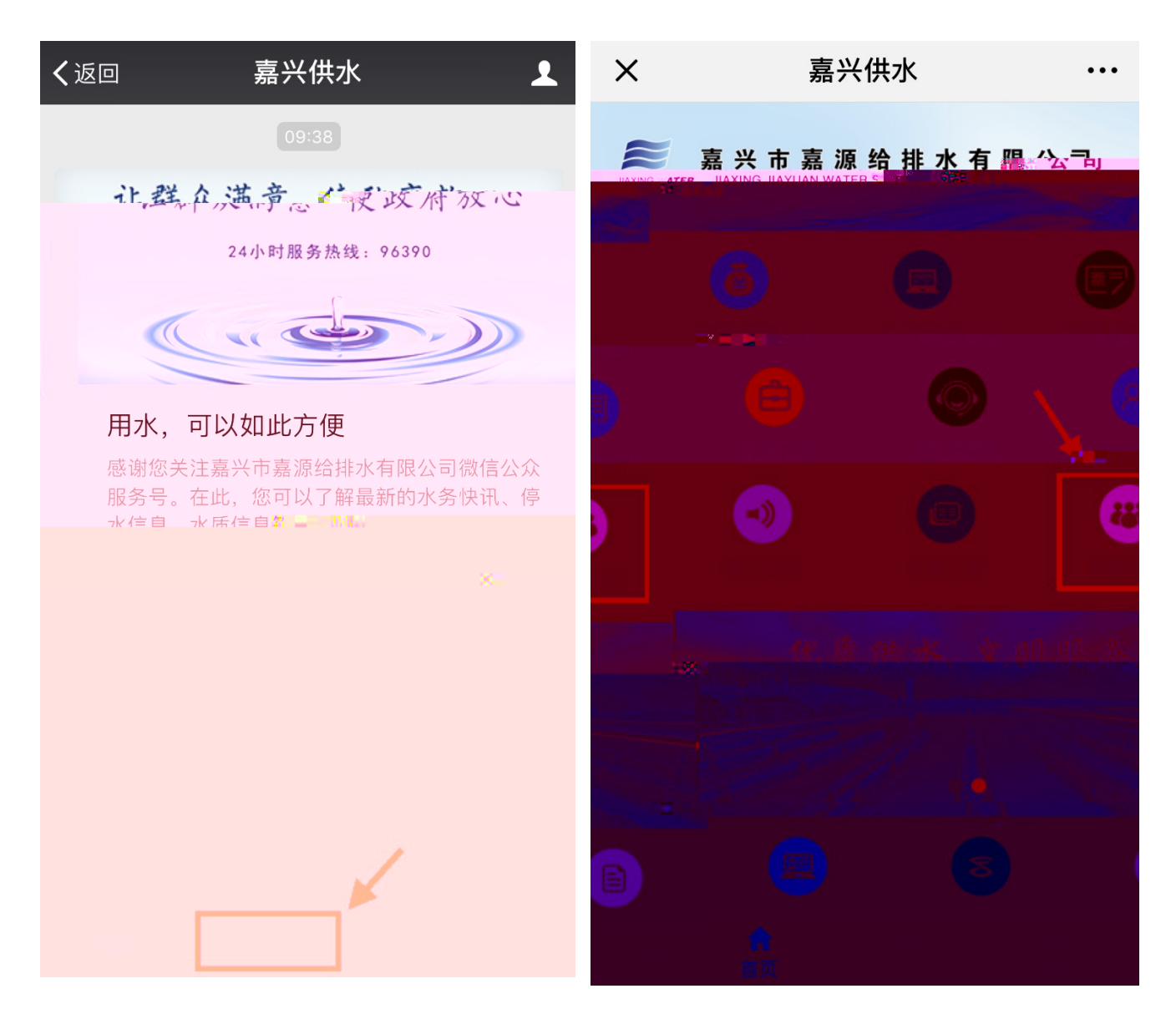

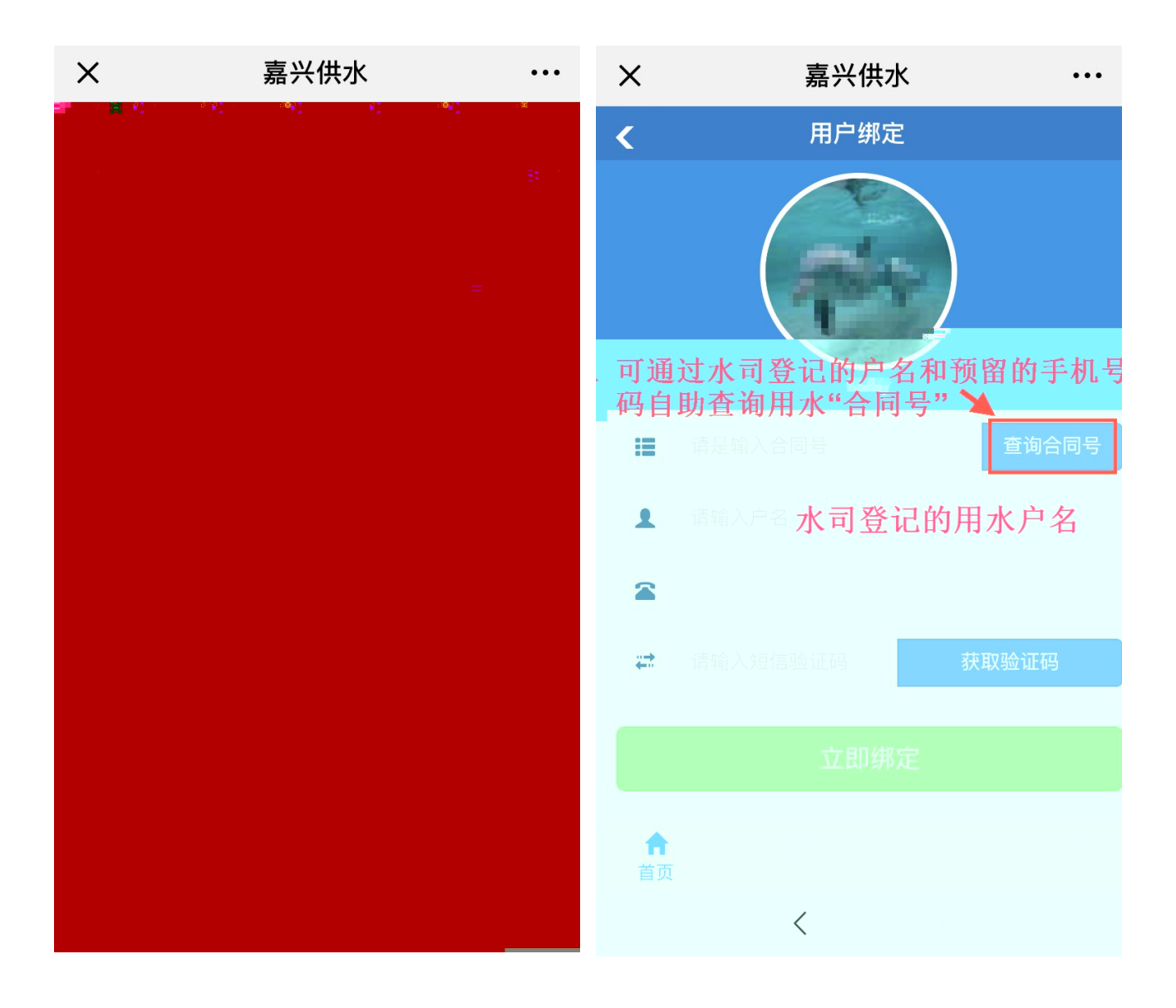

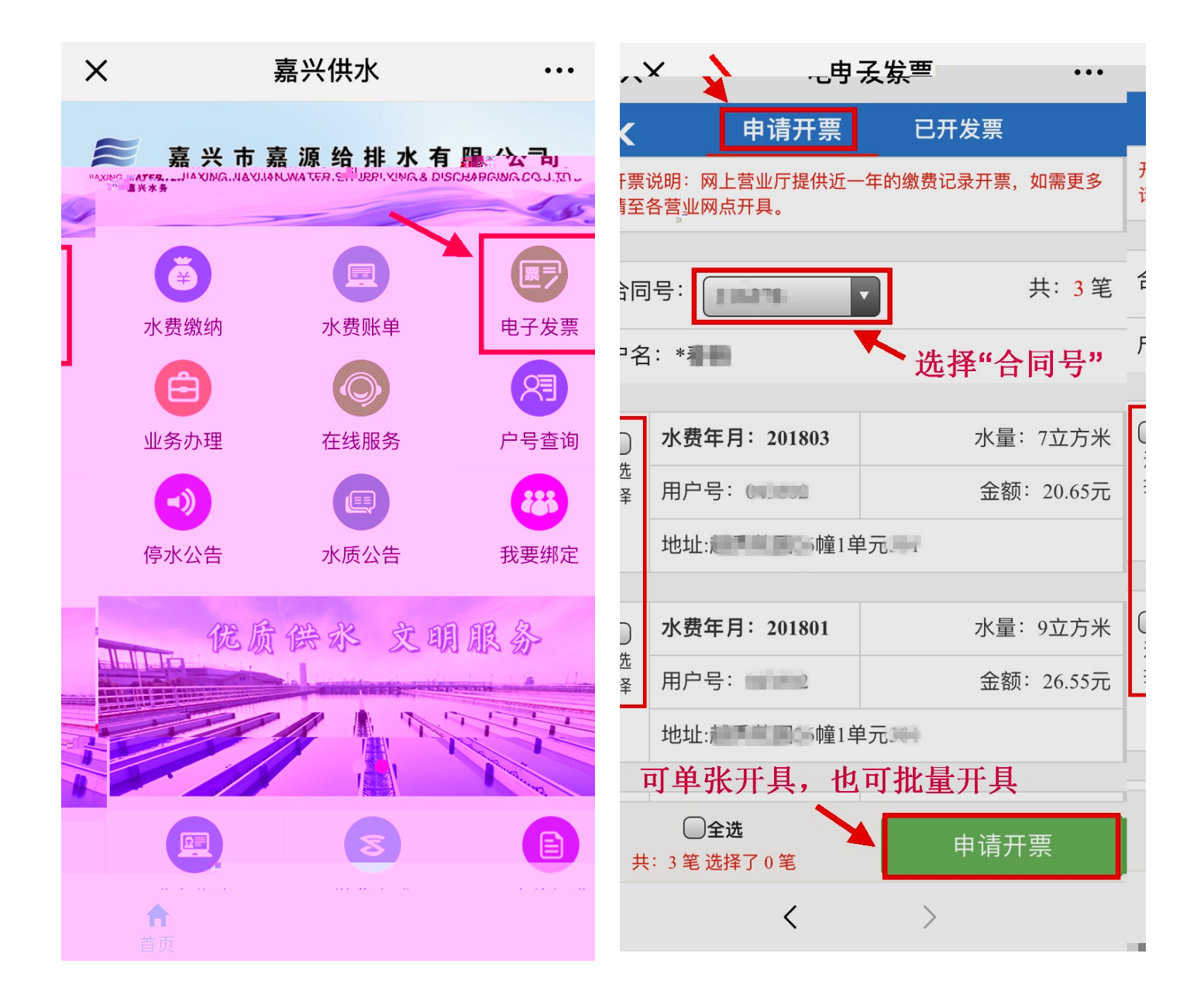

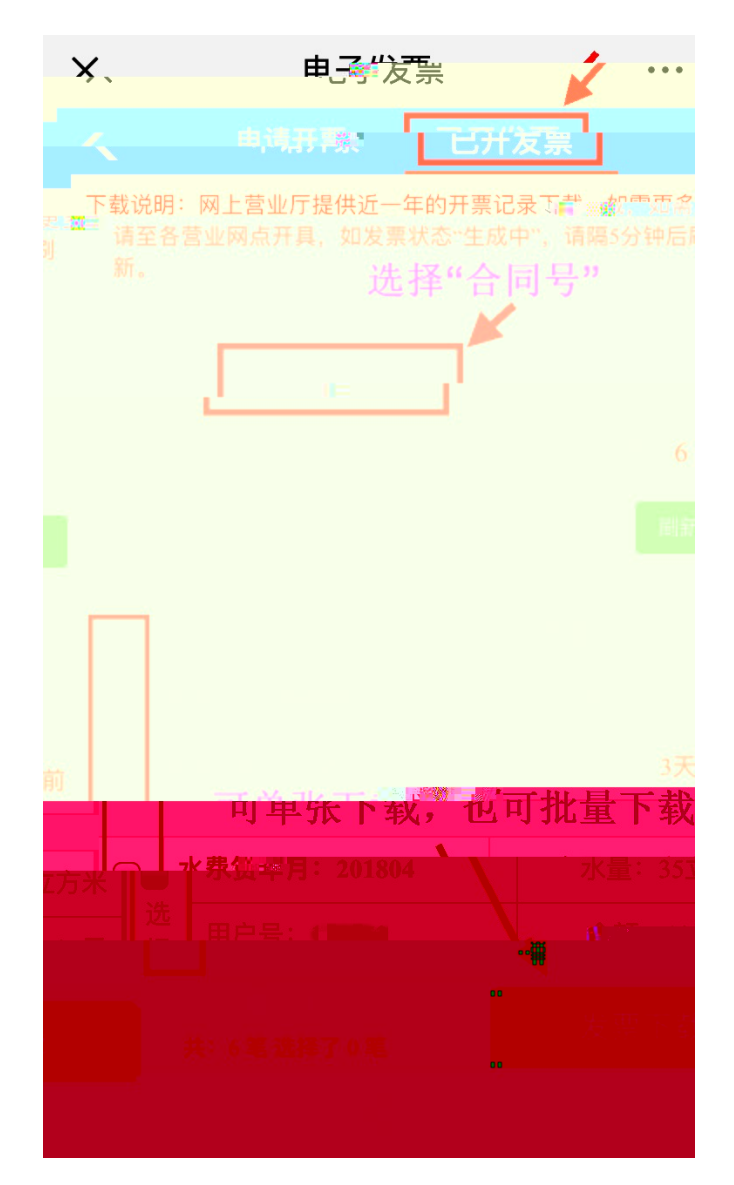

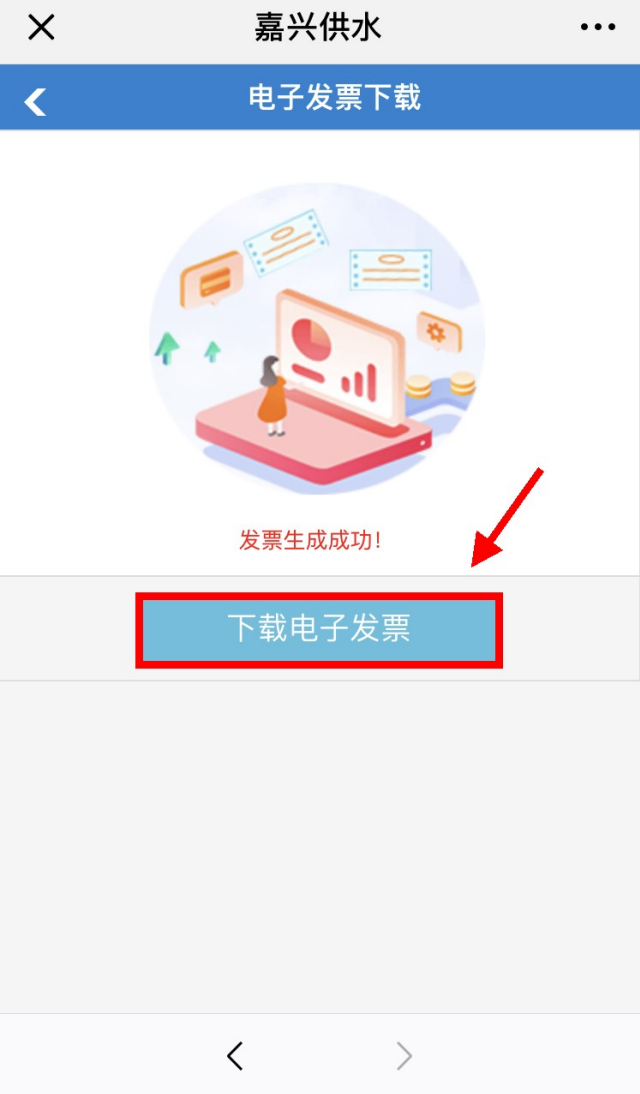

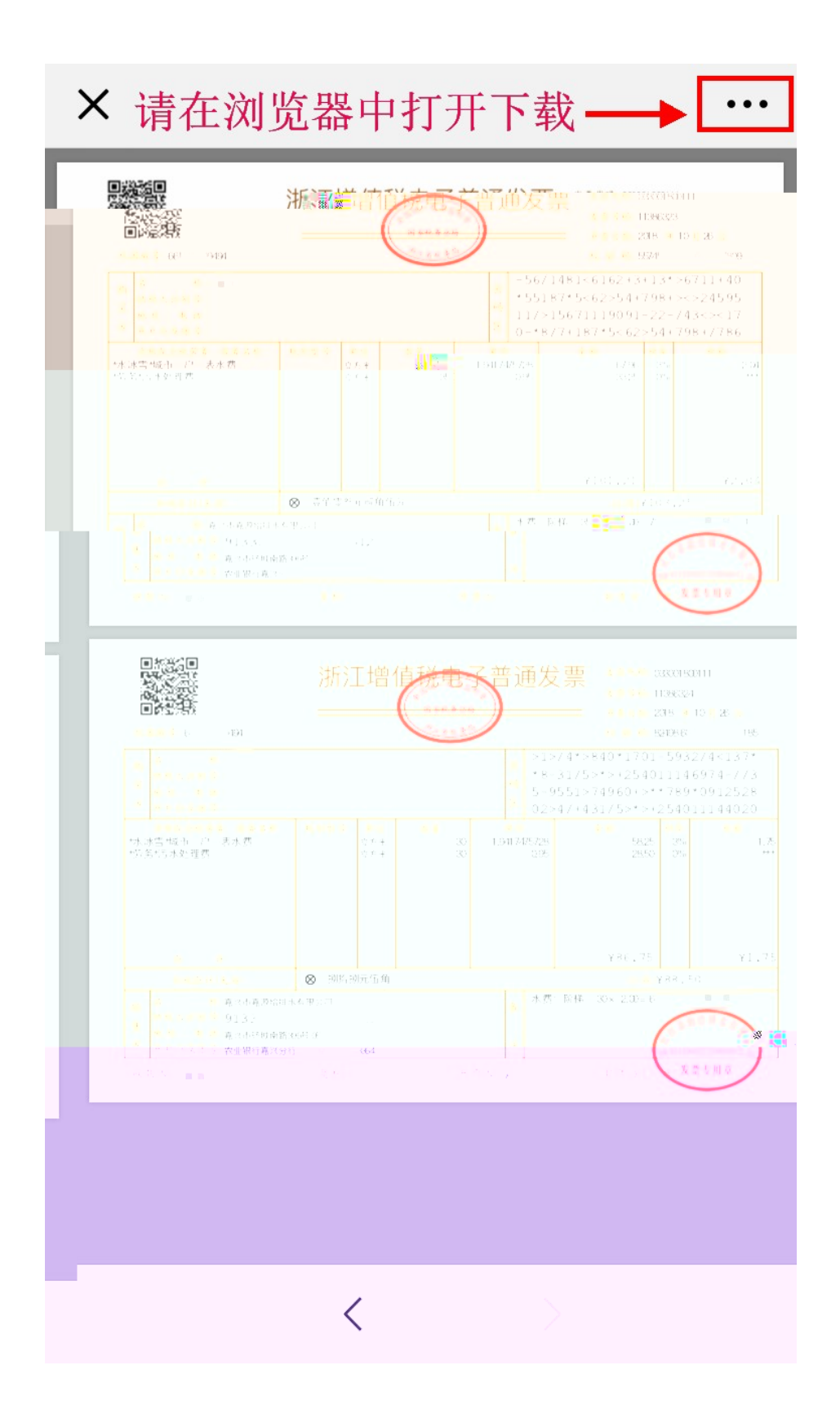

## http://wwwjxsvjt.com "

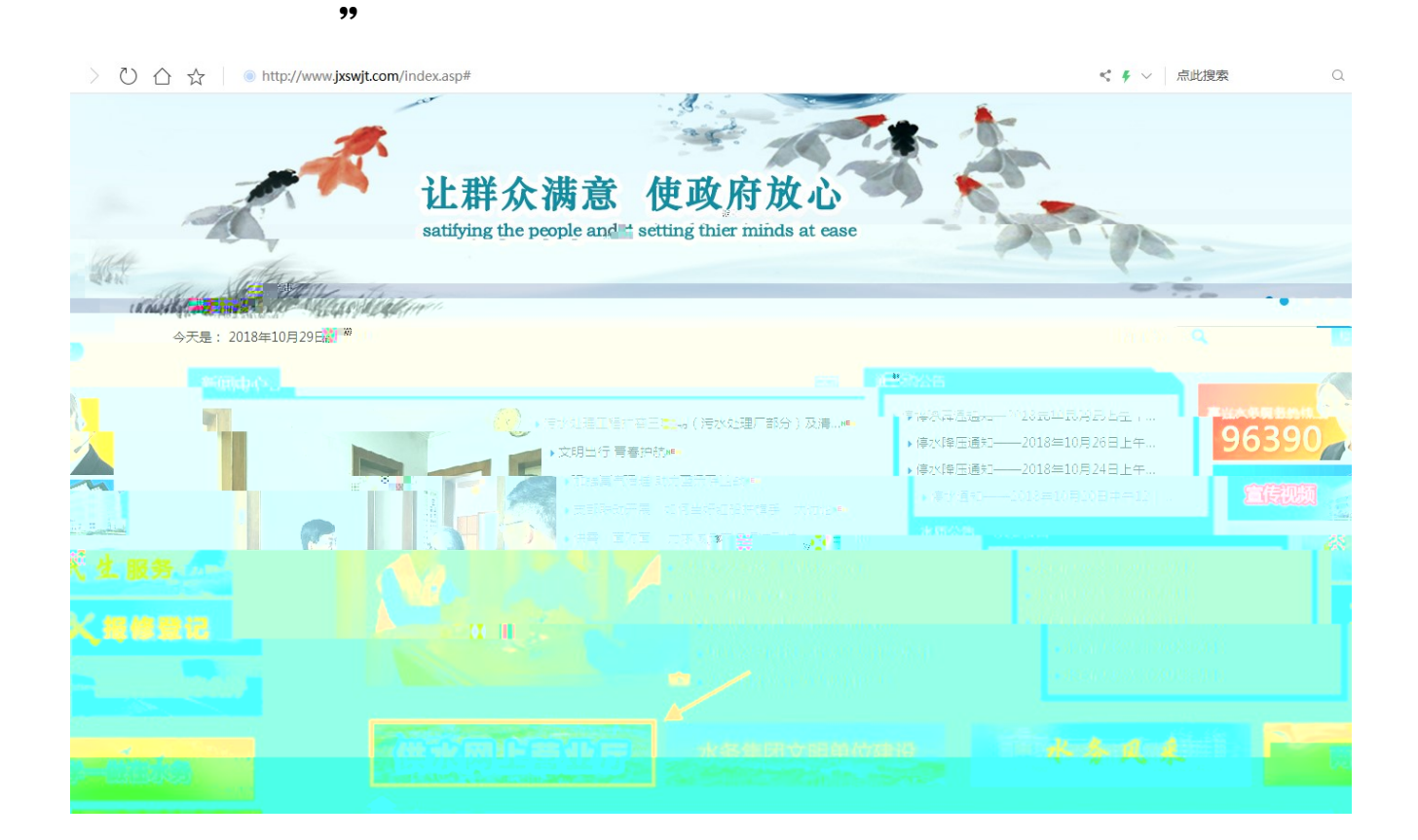

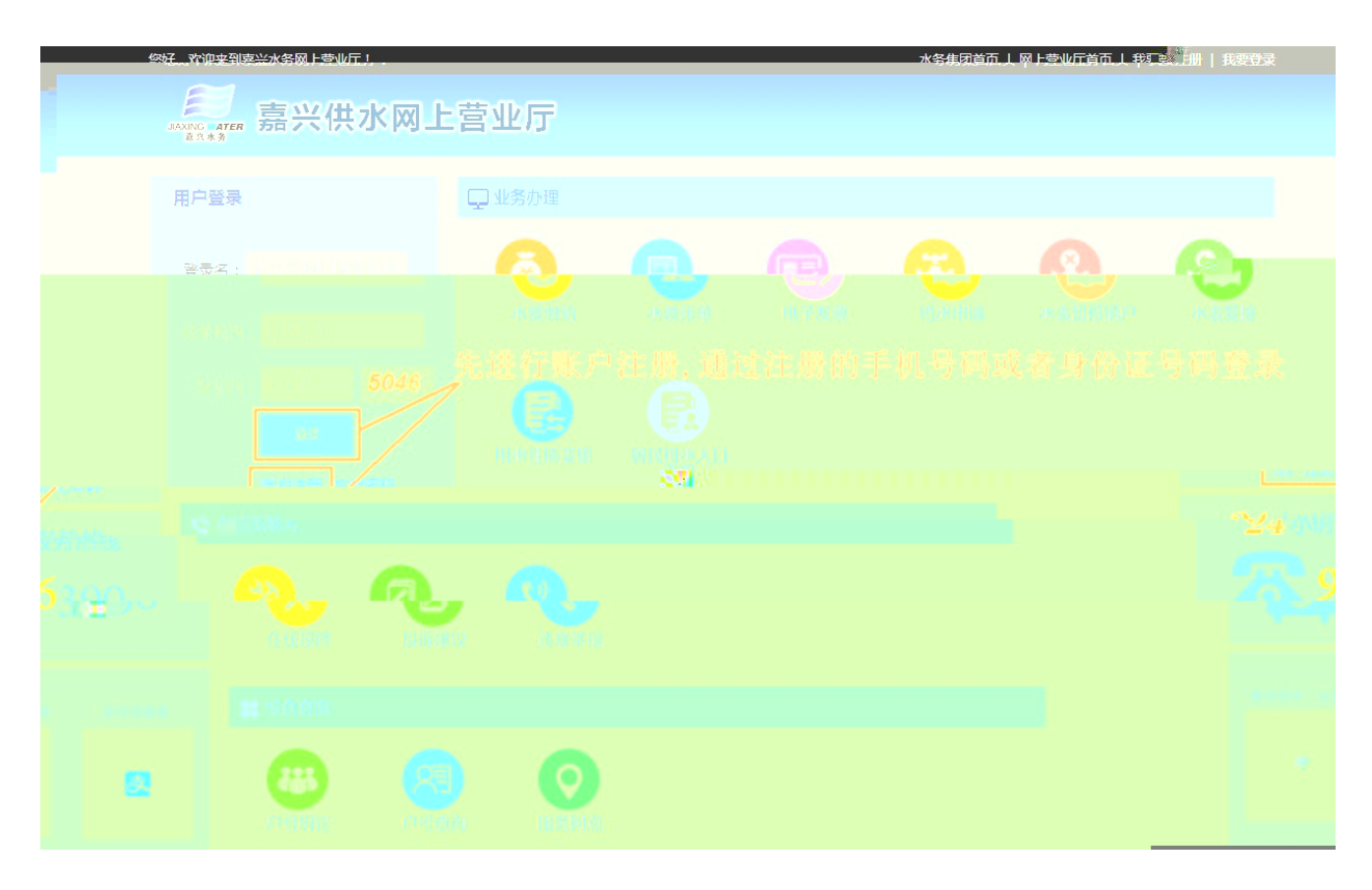

| 您好,欢迎来到嘉兴水务网上营业厅! |                  |                  | 水务                                               | 张团首页   网上营业厅首 | 页   我要注册   我 | 要登录 |
|-------------------|------------------|------------------|--------------------------------------------------|---------------|--------------|-----|
| 嘉兴供水网上营业          | <b>比</b> 厅       |                  |                                                  |               |              |     |
| 网上营业厅 > 我要注册      |                  |                  |                                                  |               | 返回首          | 页   |
| <b>1</b><br>注册账户  | <b>2</b><br>登录系统 |                  | 3<br>绑定合同号                                       |               | 4<br>业务办理    |     |
|                   |                  | 美机;              | 青码 _ 口请谕入手机号                                     | <b>」月友呼</b>   | ₹.2.建立即登录    |     |
| 让群众满意 使政法         | 府放心              | * 设置密码           | ▲ 请输入登录密码                                        |               |              |     |
| 24小时服务热线: 96390   |                  | * 确认密码<br>* 用户姓名 | <ul> <li>▲ 请输入确认密的</li> <li>▲ 请输入用户姓名</li> </ul> |               |              |     |
|                   |                  | * 身份证号 🗔 📑       | • 请输入验证码                                         | 2381          |              |     |
|                   |                  | *短信验证码           | 请输入短信验证码                                         | 获取短信验证码       |              |     |
|                   |                  |                  |                                                  |               |              |     |

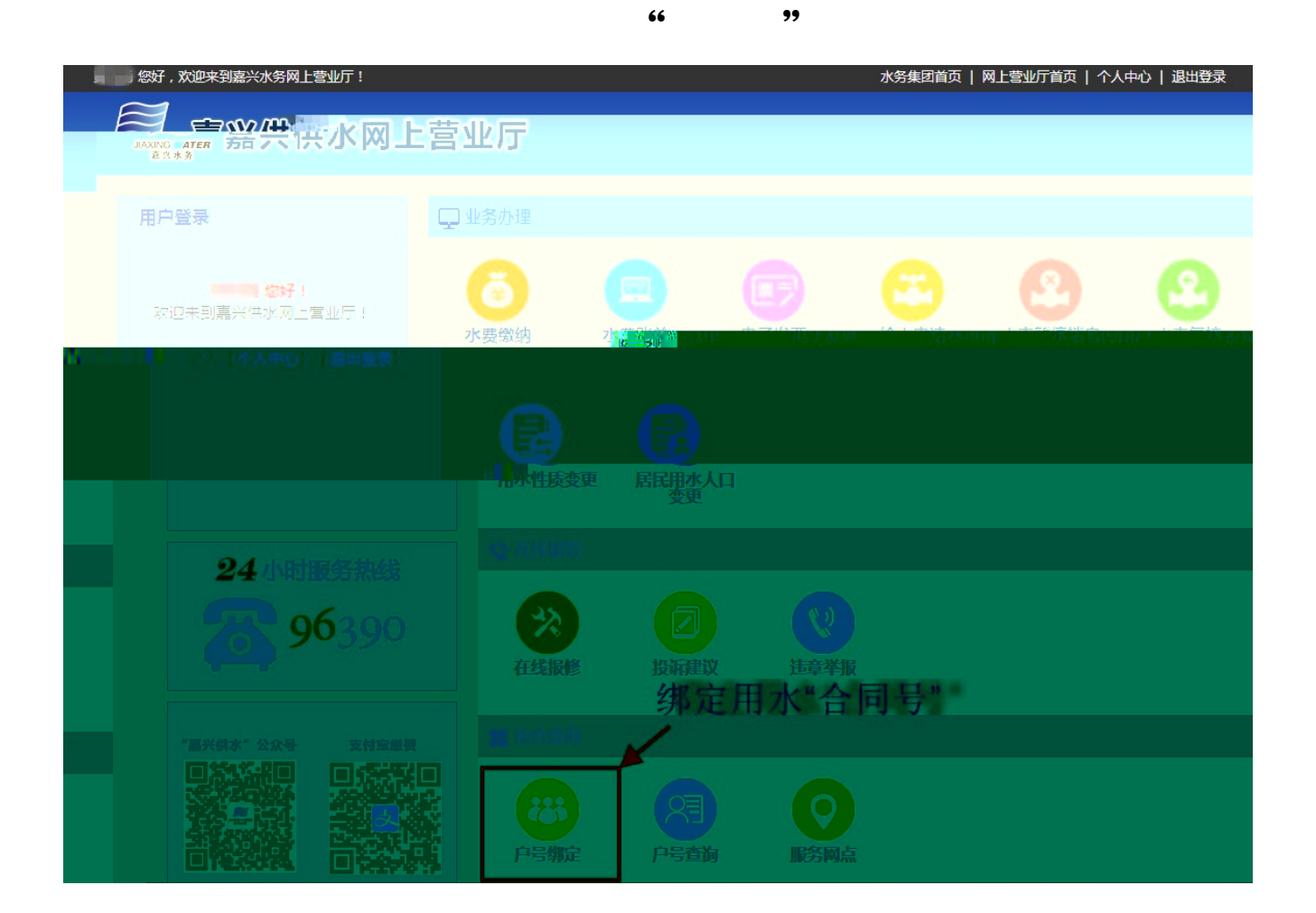

| 1 然行, 欢迎来到嘉兴水务网上营业厅! |       |      | 水务集团首页 |      |
|----------------------|-------|------|--------|------|
| AANG AFER 另六供水网」     | 宫亚厅   |      |        |      |
|                      | 中非特殊地 |      | 1      |      |
|                      |       | 电子发票 | 合水申请   | の表見接 |
| 200                  |       |      |        |      |
| 24小时服务系统             |       |      |        |      |
| <b>76</b> 390        |       |      |        |      |
|                      |       |      |        |      |
|                      |       |      |        |      |

## 嘉兴供水网上营业厅

| 网上营业厅 > 个人中心 > <mark>我的电子</mark> | 发票                                             |                                                            |                                    |           | 返回首页                     |
|----------------------------------|------------------------------------------------|------------------------------------------------------------|------------------------------------|-----------|--------------------------|
| 业务办理                             | 我的电子发票 (共绑定 5 个合同号                             | ,请分别按合同号进行申请发票                                             | ()                                 |           |                          |
| 水。當物數的                           | 1、网上提供近一年的<br>2、请在"申请开票"<br>电子发票<br>3、申请成功后可进入 | )墩费记录开票,如需更多请至各营业<br>中选择水费信息进行申请,可单张申<br>、"已开发票"中自行下载,可单张下 | 网点开具;<br>请也可多张一起申请;<br>"载也可多张一起下载; |           |                          |
| 我的电子发票<br>我的用水申请                 | <b>升具说明</b><br>4、单位用户缴费后,<br>5、电子发票格式为"p       | 请三日后直接在"已开发票"中下载<br>odf",请安装pdf阅读器进行查看打印                   | ,如发票未生成可在"申请<br>D.【pdf阅读器点击下载】     | 开票"中进行申请; |                          |
| 我的水表暂停销户申请                       | 申请开票 已开                                        | 发票                                                         |                                    |           |                          |
| 我的水表复接申请<br>我的用水性质变更申请           | 合同号: 2011000 🗸                                 | ┫ 4选择要引                                                    | 千票的"合同                             | 司号"       |                          |
| 我的用水人口变更申请                       | 户名:*<br>全选年月月一月                                | 地址                                                         | 水量(立方米)                            | 金額(元)     | 共:5条<br><b>缴费日期</b>      |
| 在线服务                             | 201807 20183                                   | 前幢503                                                      | 5                                  | 14.75     | 2018-07-08               |
| 我的投修                             | 201805                                         | <b>新闻 10 10 10 10 10 10 10 10 10 10 10 10 10 </b>          | 3                                  | 8.85      | 2018-05-16               |
| 按的遗藏律报                           | 201801 3                                       | □ <u>□ 幢</u> 503                                           | 4 .                                | 11.80     | 2018-03-16<br>2018-01-15 |
| <b>同合曲別</b><br>192111198         |                                                |                                                            |                                    |           |                          |
|                                  |                                                |                                                            |                                    |           |                          |

| 网上营业厅 > 个                 | ▶ 人中心 > 我的电子发票                                 | 返回首页 |
|---------------------------|------------------------------------------------|------|
| 0.02                      | 我的电子发票(共绑定 5 个合同号,请分别将合图最考征万举篇费头,              |      |
| 费缴约: 25                   | 1、网上营业厅提供近一年的开票记录下载,如需更多请至各营业网点开具:由子发西学们日日日,以此 |      |
| 的水甜油和                     | 此XMB 先下载安装PDF阅读器                               |      |
| 的电子发展                     |                                                |      |
| 的用水中调                     |                                                |      |
| or A Million Print of the |                                                |      |
|                           |                                                |      |
| 0.012032044               |                                                |      |
| Mid-A CISRONAL            |                                                |      |
| 64566                     |                                                |      |
|                           |                                                |      |
| 999-999.                  |                                                |      |
| Restered                  |                                                |      |
| 844 6 M                   |                                                |      |
| 1999 See                  |                                                |      |
| et di mani                |                                                |      |
| (15173)                   | 发票批量下载                                         |      |
| WARDON:                   |                                                |      |

|           |                                                 | * 通 | 发票代码: 63000 mmmm;<br>发票号码: 11000000<br>开票日期: 2018 年 12月 ■ 日 |
|-----------|-------------------------------------------------|-----|-------------------------------------------------------------|
|           | 町<br>前私人は用号:<br>第二<br>先月:<br>子/印え形号:<br>子/印え形号: |     | N/ANSECTOR SECTOR                                           |
|           |                                                 |     | 28                                                          |
|           |                                                 |     |                                                             |
| Wessell's |                                                 |     |                                                             |
|           |                                                 |     |                                                             |
|           |                                                 |     |                                                             |
|           |                                                 |     |                                                             |

说明:

1、网上开具电子发票前,请先绑定对应的用水"合同号"。用水合同 号可通过网上营业厅的"户号查询"自助获取,也可以通过水费通知 单、已开具的水费发票、水费通知短信获取,另外还可以拨打服务热 线 96390 查询;

2、请您关注"嘉兴供水"微信服务号并绑定用水的合同号,方便相
 关用水信息的接收(推荐);

3、目前网上只支持近一年的缴费记录开票,超过一年的,请至就近的营业厅开具;

4、单位用户缴费后,我公司会在3日内自动开具好对应的水费电子 发票,届时用户只需要进入网上营业厅的"电子发票"功能中,在"已 开发票"模块自行下载打印即可;

5、自2018年11月1日起,我公司营业大厅也同步使用电子发票替 代传统纸质水费普通发票;

6、水费已缴清且未开具的水费普通发票,我公司自2018年11月1 日起提供电子发票服务,不再提供纸质发票;

7、水费增值税专用发票维持原有开具纸质发票模式不变;

8、由于电子发票的生成需要时间,如网上开具电子发票时,发票的状态为"生成中",请间隔一段时间点击页面上的"刷新"按钮,以更新发票状态。